# Het systeemlogboek configureren en weergeven (SYSlogs) op WAP125 en WAP581

#### Doel

Systeemgebeurtenissen zijn activiteiten die aandacht en noodzakelijke maatregelen vereisen om het systeem vlot te laten functioneren en storingen te voorkomen. Deze gebeurtenissen worden als logs geregistreerd. Met behulp van System Logs (Syslogs) kan de beheerder bepaalde gebeurtenissen die op het apparaat plaatsvinden bijhouden.

De loginstellingen definiëren de houtkapregels en de uitvoerbestemmingen voor berichten, kennisgevingen en andere informatie aangezien er op het netwerk verschillende gebeurtenissen worden geregistreerd. Deze eigenschap waarschuwt verantwoordelijk personeel zodat de noodzakelijke actie zal worden ondernomen wanneer een gebeurtenis zich voordoet. Logs kunnen worden verzonden naar een externe server waar de logbestanden van alle netwerkactiviteit worden geregistreerd. Klik <u>hier</u> voor informatie over het configureren van instellingen voor <u>het</u> externe logbestand. Logs kunnen ook via e-mailberichten naar netwerkbeheerders worden verzonden. Klik <u>hier</u> om te leren hoe u e-mailinstellingen kunt configureren en e-mailberichten kunt aanpassen.

Dit artikel geeft aan hoe u de loginstellingen van het systeem kunt beheren en de loginstellingen op WAP125 en WAP581 kunt exporteren.

## Toepasselijke apparaten

- WAP125
- WAP581

### Softwareversie

• 1.0.0.4

#### Instellingen systemen configureren

Stap 1. Meld u aan bij het webgebaseerde hulpprogramma van WAP en kies **systeemconfiguratie > melding**.

| $\otimes$ | Getting Started      |  |  |  |
|-----------|----------------------|--|--|--|
| ۵         | System Configuration |  |  |  |
|           | LAN                  |  |  |  |
|           | Time                 |  |  |  |
|           | Notification         |  |  |  |
|           | User Accounts        |  |  |  |
|           | Management           |  |  |  |
|           | Security             |  |  |  |

Stap 2. Controleer het aankruisvakje voor persistentie **inschakelen** om de systeemmeldingen op niet-vluchtig geheugen op te slaan. Hierdoor kunnen de logbestanden na het herstarten op de WAP blijven. In het niet-vluchtige geheugen worden maximaal 1000 berichten opgeslagen en wanneer de grenswaarde wordt bereikt wordt het laatste bericht overschreven.

| Log Settings            |          |    |
|-------------------------|----------|----|
| Persistence:            | C Enable |    |
| Severity:               | Debug    | \$ |
| Depth: 😧                | 1000     |    |
| Remote Log Server Table |          |    |
| View System Log         |          |    |

Stap 3. Kies een optie uit de vervolgkeuzelijst Ernst. De gekozen ernst is inclusief alle hogere niveaus, zodat stammen van het bovenste niveau tot het gekozen niveau worden gehouden voor alle ernst.

- Noodtoestand Dit is niveau 0. Systeem is niet bruikbaar. Dit wordt normaal naar alle processen uitgezonden.
- Waarschuwing: Dit is niveau 1. Er is onmiddellijke actie nodig.
- Cruciaal Dit is niveau 2. Kritieke omstandigheden, zoals een fout in hardwareapparatuur.
- Fout Dit is niveau 3. Fout omstandigheden.
- Waarschuwing: dit is niveau 4. Waarschuwingsvoorwaarden.
- Opmerking Dit is niveau 5. Normale maar significante toestand.

- Info Dit is niveau 6. Alleen informatieve berichten. Een voorwaarde die geen foutvoorwaarde is, maar die speciale behandeling kan vereisen.
- Debug Dit is niveau 7. Het Debugging-berichten bevatten normaal alleen informatie van gebruik wanneer het debuggen van een programma.

Opmerking: In dit voorbeeld wordt Debug gekozen.

|                         | Emergency                  |
|-------------------------|----------------------------|
| Log Settings            | Alert<br>Critical          |
| Persistence:            | Error<br>Warning<br>Notice |
| Severity:               | Info -                     |
| Depth: 😧                | 1000                       |
| Remote Log Server Table |                            |
| View System Log         |                            |

Stap 4. In het veld *Diepte* voert u een waarde tussen 1 en 1000 in om het aantal signalen in te stellen dat in het vluchtige geheugen kan worden opgeslagen. Alle logbestanden in het vluchtige geheugen worden verwijderd wanneer het systeem wordt herstart.

Log Settings
Persistence:
Severity:
Debug

t
Depth:

Opmerking: In dit voorbeeld wordt 420 gebruikt.

Stap 6. Klik op de knop Systeemlogboek bekijken om de logbestanden te bekijken.

| Log Settings            |          |    |
|-------------------------|----------|----|
| Persistence:            | C Enable |    |
| Severity:               | Debug    | \$ |
| Depth: 😧                | 420      |    |
| Remote Log Server Table |          |    |
| View System Log         |          |    |

De tabel geeft de tijdstempel, de ernst, de service en de beschrijving weer. De definities luiden als volgt:

Tijdstip — De tijd dat de slogbericht werd gemaakt. De datum wordt weergegeven in de notatie MM-DD-YYYY en de tijd in militaire notatie.

- Ernst Ernst van het syslogbericht.
- Service De service die bij de gebeurtenis is betrokken.
- Beschrijving De hoofdboodschap van de syslog.

| T C                     |            |                |                                                                                                    |
|-------------------------|------------|----------------|----------------------------------------------------------------------------------------------------|
| Time Stamp 📩            | Severity 🗢 | Service 🗢      | Description                                                                                              |
| May 12,2017<br>09:47:20 | err        | syslog         | User logon failed for incorrect username and password                                                    |
| May 12,2017<br>09:12:25 | debug      | hostapd[14990] | station: b4:4b:d2:0c:70:89 deauthenticated                                                               |
| May 12,2017<br>09:12:25 | info       | hostapd[14990] | STA b4:4b:d2:0c:70:89 deauthed from BSSID 00:eb:d5:5e:02:58 reason 4:<br>Disassociated due to inactivity |
| May 12,2017<br>09:06:47 | debug      | hostapd[14990] | station: b4:4b:d2:0c:70:89 deauthenticated                                                               |
| May 12,2017<br>09:06:47 | info       | hostapd[14990] | STA b4:4b:d2:0c:70:89 associated with BSSID 00:eb:d5:5e:02:58                                            |
| May 12,2017<br>09:06:47 | info       | hostapd[14990] | STA b4:4b:d2:0c:70:89 deauthed from BSSID 00:eb:d5:5e:02:58 reason 3: STA is leaving IBSS or ESS         |
| May 12,2017<br>09:06:47 | info       | hostapd[14990] | Assoc request from b4:4b:d2:0c:70:89 BSSID 00:eb:d5:5e:02:58 SSID ciscosb                                |
| May 12,2017<br>09:06:47 | debug      | hostapd[14990] | station: b4:4b:d2:0c:70:89 deauthenticated                                                               |
| May 12,2017<br>09:06:47 | info       | hostapd[14990] | STA b4:4b:d2:0c:70:89 disassociated from BSSID 00:eb:d5:5e:02:58 reason 8:<br>Sending STA is leaving BSS |
| May 12,2017<br>08:48:02 | info       | hostapd[14990] | STA b4:4b:d2:0c:70:89 associated with BSSID 00:eb:d5:5e:02:58                                            |

Stap 7. (optioneel) Klik in het gedeelte Kop van de systeemloglijst op de pijlen om gegevens in chronologische of alfabetische volgorde te filteren.

Opmerking: In dit voorbeeld, wordt het Stempel van de Tijd geklikt om de syslog ingangen

van de laatste tot vroege te rangschikken.

| <b>T</b>                |            |               |                                                                                             |
|-------------------------|------------|---------------|---------------------------------------------------------------------------------------------|
| Time Stamp 👻            | Severity 🗢 | Service 🗢     | Description                                                                                 |
| May 12,2017<br>02:14:00 | info       | hostapd[1510] | STA 4c:34:88:42:22:0a deauthed from BSSID 00:eb:d5:5e:02:5c reason 1: Unspecified<br>Reason |
| May 12,2017<br>02:14:00 | debug      | hostapd[1510] | station: 4c:34:88:42:22:0a deauthenticated                                                  |

Stap 8. (Optioneel) Klik op de paginanummers om door de logpagina's te bladeren.

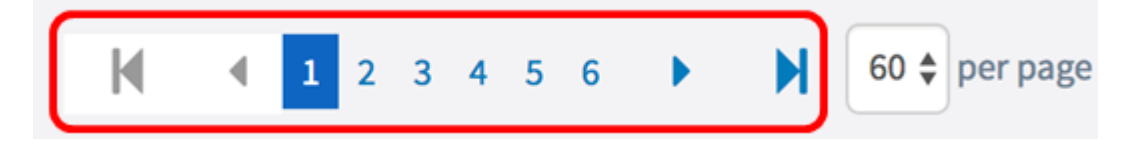

Stap 9. (Optioneel) Klik op de knop **Vernieuwen** om de pagina te verfrissen zodat u nieuwere en de meest recente logbestanden kunt bekijken.

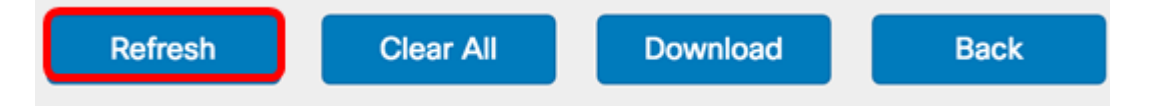

Stap 10. (optioneel) Klik op **Alles wissen** om de logbestanden uit de tabel te wissen of te wissen.

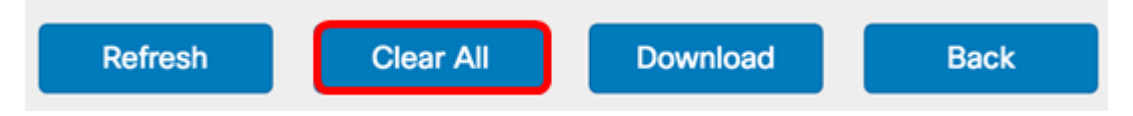

Stap 1. (Optioneel) Klik op **Download** om de logbestanden naar een computer te exporteren en te downloaden. Een download begint in je browser.

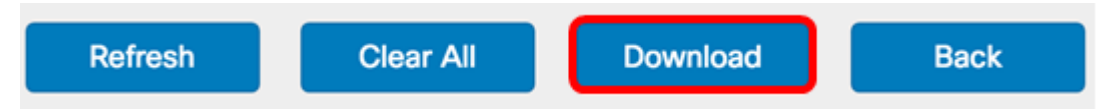

Opmerking: Het bestand wordt in een .txt-formaat opgeslagen.

```
----
                      _____
number
         1
         May 15 2017 08:23:27
time
priority
         err
daemon
         syslog
         User logon failed for incorrect username and password
message
number
         2
         May 12 2017 08:42:28
time
priority
         warn
         dman[1236]
daemon
         DHCP-client: Interface brtrunk obtained lease on new address
message
192.168.100.109.
____
number
         3
time
         May 12 2017 08:41:56
priority info
         dman [1236]
daemon
         SSL certificate generated for Clusterd
message
```

Stap 12. Klik op **Terug** om naar de pagina met de configuratie van het bericht terug te keren.

| Refresh | Clear All | Download | Back |
|---------|-----------|----------|------|
|         |           |          |      |

U hebt nu met succes logbestanden geëxporteerd op WAP125 en WAP581.